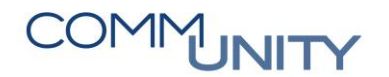

# KURZANLEITUNG Kommunalsteuer – Storno eines jährlichen Säumniszuschlages

In dieser Kurzanleitung werden die notwendigen Schritte zur **Stornierung eines jährlichen** Säumniszuschlages beschrieben.

**ACHTUNG**: Es ist zu beachten, dass das Storno eines jährlichen Säumniszuschlages aus 2 Teilschritten besteht. Diese müssen **beide komplett ausgeführt werden**.

HINWEIS: Wird die Stornierung des Quellbeleges in Schritt 2 nicht ausgeführt, erscheint der Säumniszuschlag am kommenden Tag erneut als offener Posten.

## 1 Erkennen eines "jährlichen Säumniszuschlages"

Um einen Säumniszuschlag zu stornieren, muss der betroffene Geschäftspartner in der Transaktion **FMCACOV - Geschäftspartnerübersicht** geöffnet werden.

Der jährliche Säumniszuschlag kann auf der Geschäftspartnerübersicht an dem **Periodenschlüssel entsprechend der Jahreszahl der Jahreserklärung** erkannt werden. Zudem ist im Feld **Text** die Basis in der Form von "**<BAS [Betrag]/PRZ [Prozent]>**" angegeben:

| Stamm  | ndaten           |          |              |                 |            |               |       |            |           |                  |                                                         |                |
|--------|------------------|----------|--------------|-----------------|------------|---------------|-------|------------|-----------|------------------|---------------------------------------------------------|----------------|
| Gesch  | äftspartner      | 007000   | 415          |                 |            |               |       |            |           |                  |                                                         |                |
| Name   | 1                | IR Supe: | r Solar      |                 |            |               |       |            |           |                  |                                                         |                |
| Telefo | on               |          |              |                 |            |               |       |            |           |                  |                                                         |                |
| Fax    |                  |          |              |                 |            | 1             |       |            |           |                  |                                                         |                |
|        |                  |          |              |                 |            |               |       |            |           |                  |                                                         |                |
| Üb     | ersicht Pos      | enliste  | Salden       | Korresponder    | ız Zahlun  | gsliste Rolle | n KS- | -Übersicht | Erkl      | ärungen Fina     | nzstrom                                                 | Archivdaten    |
|        |                  |          |              |                 |            |               |       |            |           |                  |                                                         |                |
| Se K   | Contenstand 💹    | Ausg     | eglichene Po | sten 💍          | offene Pos | ten           |       |            |           |                  |                                                         |                |
| 9      | 1 7 M (          | b 🔽 🖌    | 🔀 🖌 🏂        | . 🕒 🔂 . 🕻       | . 🗄 . (    | i             |       |            |           |                  |                                                         |                |
| Konte  | enstand für 9007 | 000415   |              |                 |            |               |       |            |           |                  |                                                         |                |
| BA     | Ampel Belegnr    | Pos      | Vertrag      | Nettofälligkeit | Σ Fällig   | » Noch offen  | PerS  | HVorg.     | Teilvorg. | Allgemeiner Text | t Text                                                  |                |
| LA     | ⊖ 9000004        | 701 1    | 400000260    | 23.03.2021      | 0,00       | 5.000,00      | 2014  | 4010       | 0100      | Kommunalsteuer   |                                                         |                |
| LA     | 000004           | 702 1    | 400000260    |                 | 0,00       | 100,00        | 2014  | 0010       | 0130      | Säumniszuschlag  | <bas:5000< td=""><td>),00/PRZ:2,00&gt;</td></bas:5000<> | ),00/PRZ:2,00> |

Die Stornierung des Säumniszuschlages besteht aus 2 Schritten:

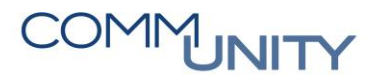

THE DIGITAL GOVERNMENT EXPERTS

## 2 Stornierung des Fakturierungsbeleges

Im Ersten Schritt muss die Belegnummer des Säumniszuschlages storniert werden. Um den Beleg zu stornieren, muss ein Doppelklick auf die **Belegnummer** ausgeführt werden:

| Stammdaten    |              |            |               |                 |            |               |      |             |           |                  |                                                         |                |
|---------------|--------------|------------|---------------|-----------------|------------|---------------|------|-------------|-----------|------------------|---------------------------------------------------------|----------------|
| Geschäftspart | tner 9007    | 9007000415 |               |                 |            |               |      |             |           |                  |                                                         |                |
| Name          | MR St        | uper       | Solar         |                 |            |               |      |             |           |                  |                                                         |                |
| Telefon       |              |            |               |                 |            |               |      |             |           |                  |                                                         |                |
| Fax           |              |            |               |                 |            |               |      |             |           |                  |                                                         |                |
|               |              |            |               |                 |            |               |      |             |           |                  |                                                         |                |
| Übersicht     | Postenlist   | te         | Salden        | Korresponder    | ız Zahlun  | gsliste Rolle | n K  | 5-Übersicht | Erkl      | ärungen Fina     | nzstrom                                                 | Archivdaten    |
|               |              |            |               |                 |            |               |      |             |           |                  |                                                         |                |
| ିନ Kontens    | itand 🗵 🛛 A  | lusge      | eglichene Pos | sten 🔄          | offene Pos | ten           |      |             |           |                  |                                                         |                |
|               | 7 M M 7      | 8 🖌        | 2 🛛 🏂         | / 🖨 🗿 / E       | ) L 🗄 L (  | i             |      |             |           |                  |                                                         |                |
| Kontenstand   | für 90070004 | 15         |               |                 |            |               |      |             |           |                  |                                                         |                |
| BA Ampe       | l Belegnr    | Pos        | Vertrag       | Nettofälligkeit | ∞ Fällig   | » Noch offen  | PerS | HVorg.      | Teilvorg. | Allgemeiner Text | t Text                                                  |                |
| LA 🕰          | 9000004701   | 1          | 400000260     | 23.03.2021      | 0,00       | 5.000,00      | 2014 | 4010        | 0100      | Kommunalsteuer   | 1                                                       |                |
| LA QAO        | 9000004702   | 1          | 400000260     |                 | 0,00       | 100,00        | 2014 | 0010        | 0130      | Säumniszuschlag  | <bas:5000< td=""><td>),00/PRZ:2,00&gt;</td></bas:5000<> | ),00/PRZ:2,00> |

Danach wird der Beleg in der **Detailansicht** angezeigt. Im Beleg ist der Befehl **Menü -> Umfeld -> Ursprungsbeleg** auszuführen:

| Menü 🔺                      | Beleg<br><u>B</u> earbeiten                             | <ul> <li>↓ ■ GPos ■ HPos ■ Ste</li> <li>ition</li> </ul>                                    | euern                |
|-----------------------------|---------------------------------------------------------|---------------------------------------------------------------------------------------------|----------------------|
| Kopfda<br>Belegd:<br>Buchur | <u>s</u> pringen<br>Einstellungen<br>Zusätze            | Belegart LA                                                                                 | Navigati<br>Position |
| Belegn<br>Ordnur            | System<br>Hilfe                                         | Ausgleichsanalyse <u>A</u> usgeglichene Posten <u>F</u> rüher ausg. Posten                  | F9                   |
| Grundd<br>Kontierur         | laten Steuerdaten                                       | Z U <u>r</u> sprungsposten<br><u>B</u> elegänderungen<br>Zahlungsdaten                      | * * *                |
| Vertrags<br>Vertrag         | sparch. 9007000415 K<br>sonto 884000000320<br>400000260 | MK S     Ursprungsbeleg       O Ko     Dokumente aus optischem Archiv       Ausgleichsbeleg |                      |
| Vorgang                     | 0010 / 0130                                             | Säur<br>Ratenplan<br>Buchungssummen                                                         | •                    |

Durch diesen Befehl werden nun die **Kopfdaten des Beleges** aufgerufen. Ein Storno des Beleges kann nun durch einen Klick auf die Schaltfläche "**Beleg stornieren**" ( **Releg stornieren**) ausgeführt werden:

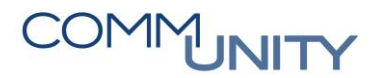

THE DIGITAL GOVERNMENT EXPERTS

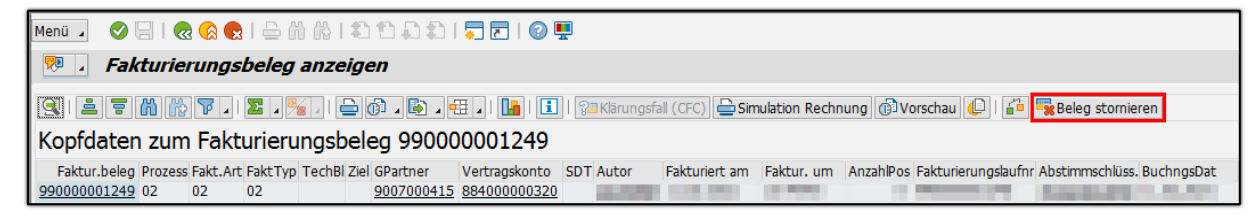

Dadurch wird das Fenster zur Eingabe der Stornoparameter geöffnet:

| 🖃 Geben Sie Stor | noparameter ein | ×        |
|------------------|-----------------|----------|
| Stornodatum      | 11.02.2021      |          |
| Abstimmschlüss.  | 000121B11S00    |          |
| Stornogrund      | 01 🗇            |          |
|                  | 1               | 2<br>(2) |

Hier ist im Feld **Stornogrund** der Wert "**01**" einzugeben. Abschließend ist die Eingabe mit einem Klick auf die Schaltfläche "**Beleg stornieren**" (

| 🖃 Fakt    | urierungsstorno beendet        |                   | ×                 |
|-----------|--------------------------------|-------------------|-------------------|
| Statistis | che Informationen              |                   |                   |
| Status    | Meldungstext                   |                   | Anzahl            |
|           | Stornierte Fakturierungsbelege |                   | 1                 |
|           |                                |                   |                   |
|           |                                |                   |                   |
|           |                                |                   |                   |
|           |                                |                   |                   |
|           |                                |                   |                   |
|           | -                              |                   |                   |
|           | 0                              |                   |                   |
|           | 🖌 🗾 Protokoll                  | & Fakturierungsbe | leg 🔗 Stornobeleg |

Die erfolgreiche Stornierung des Beleges wird angezeigt und kann mit einem Klick auf den grünen Haken ( 🗹 ) bestätigt werden.

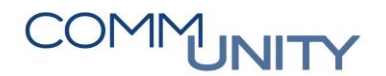

Der aktuelle Bildschirm darf jedoch **noch nicht verlassen werden**.

### 3 Stornierung des Quellbeleges

**HINWEIS**: Damit der Säumniszuschlag über Nacht nicht neu fakturiert wird, muss auch der **zugehörige Quellbeleg** storniert werden. Dazu ist auf den Reiter **Quellbelege** im unteren Abschnitt des Bildschirms zu wechseln:

| Menü 🖌 🖉 🖯 I 🐟 😪 I 🗁 🖞 🖧 I 🎝 🎝 🎝 I 🌄 🖻 I 🚱 💻                                                        |               |             |                 |  |  |  |  |  |  |
|----------------------------------------------------------------------------------------------------|---------------|-------------|-----------------|--|--|--|--|--|--|
| P J Fakturierungsbeleg anzeigen                                                                     |               |             |                 |  |  |  |  |  |  |
| ( 프 두 🍈 🏠 후 ㅣ 🛛 . 🏂 . ㅣ 🍚 🎯 . 🕒 . 텍 . ㅣ 🚹 ㅣ 🔝 ㅣ 🤐 Klärungsfall (CFC) 🚔 Simula                       | ation Rechnun | ng 🕕 Vorse  | chau 🜔   🖆      |  |  |  |  |  |  |
| Kopfdaten zum Fakturierungsbeleg 990000001249                                                       |               |             |                 |  |  |  |  |  |  |
| Faktur.beleg Prozess Fakt.Art FaktTyp TechBl Ziel GPartner Vertragskonto SDT Autor Fakturiert am Fa | aktur. um 🛛 A | nzahlPos Fa | kturierungslauf |  |  |  |  |  |  |
| 990000001249 02 02 02 9007000415 884000000320 CUJASHIR 11.02.2021 13                                | 3:49:46       | 5 99        | 0000001248      |  |  |  |  |  |  |
| A >                                                                                                 | _             |             |                 |  |  |  |  |  |  |
| []                                                                                                  |               |             |                 |  |  |  |  |  |  |
| Position Positionsart BuKr. SP Vertrag Subappl HVorg. Teilvorg. Simuliert Storno RSum Buch.rel.     | kGPos Druc    | krel. Währg | Betrag KF       |  |  |  |  |  |  |
| 1 0INVBILL T015 400000260 0010 0130                                                                 |               | EUR         | 100,00 KO       |  |  |  |  |  |  |

Danach wird im Fenster die Quellbelegnummer angezeigt:

| Menŭ 🥒 🕑 🖯 I 🐼 🚱 I 🗁 🖞 🖓 I 🏝 🏝 🎝 💭 🗐 🗾 🕜 💻                                                                                                    |                               |
|----------------------------------------------------------------------------------------------------|-------------------------------|
| 👳 🔎 Fakturierungsbeleg anzeigen                                                                                                    |                               |
| 💽 🚔 Ŧ 🕅 🔀 🍞 🛯 🖾 🖉 🖉 🛛 🖨 🚱 🗸 🖽 🗸   🎦   🎦 Klärungsfall (CFC) 🚔 Simulation Red                                                                                                    | :hnung 🔞 Vorschau 🕒 🛙 🖆       |
| Kopfdaten zum Fakturierungsbeleg 990000001249                                                                                                    |                               |
| Faktur.beleg Prozess Fakt.Art FaktTyp TechBl Ziel GPartner Vertragskonto SDT Autor Fakturiert am Faktur. ur                                                                                               | n AnzahlPos Fakturierungslauf |
| <u>990000001249</u> 02 02 02 <u>9007000415</u> <u>884000000320</u> <u>CUJASHIR</u> 11.02.2021 13:49:46                                                                                                    | 5 99000001248                 |
|                                                                                                    |                               |
| <b>« &gt;</b>                                                                                                    |                               |
| 🕼 Positionen 🅼 Buchungsbelege 🐴 Quellbelege 🕼 Referenzen                                                                                                    |                               |
|                                                                                                    |                               |
| 9 = = M M V. z / / - ( - M · H · H · H · H · H · H                                                                                                    |                               |
| Fakturierungsbeleg 990000001249 (storniert durch 990000001250)                                                                                                    |                               |
| Status Beleg Typ Quellbelegnr     Faktur.beleg QBIArt LogSystem gebucht     simuliert     Vorläufig     Storniert durch     Storno zu       NVBI     120000070562     990000001249     V     990000001250 | Ext.FaktBl Ext.Storno ExtStor |

# COMMUNITY

#### THE DIGITAL GOVERNMENT EXPERTS

Auf die Quellbelegnummer ist ein Mausklick mit der linken Maustaste auszuführen, damit der Abrechnungsbeleg geladen wird:

| Menü 🖌 🥑 🗔   🗟 🚱                                                        |                                                                          | )   🚍 🛃   🕜 🖳                                                       |             |              |           |  |  |  |  |  |
|-------------------------------------------------------------------------|--------------------------------------------------------------------------|---------------------------------------------------------------------|-------------|--------------|-----------|--|--|--|--|--|
| 💀 🖬 Abrechnungsbeleg anzeigen                                           |                                                                          |                                                                     |             |              |           |  |  |  |  |  |
| 🍳   🚔 🖀 🟠 🌾 🔽   🛬 🔏 🖉 . 🕞 . 🖶 .   🚹   🚺   🗱 Kontierung 🖓 Klärungsfall 🖆 |                                                                          |                                                                     |             |              |           |  |  |  |  |  |
| Kopfdaten zum Abrechnungsbeleg 120000070562                             |                                                                          |                                                                     |             |              |           |  |  |  |  |  |
| Abrechn.beleg Fakt.beleg BA<br>120000070562 LA                          | GPartner         Vertragskonto           9007000415         884000000320 | Beginn Belegz.         Ende           01.01.2014         31.12.2014 | Sim.Bel. St | Stornobel. S | Storno zu |  |  |  |  |  |

Nun ist die Nummer des Abrechnungsbeleges **in die Zwischenablage zu kopieren**. Dazu ist ein Klick mit der **rechten Maustaste** auf das Feld **Abrechnungsbeleg** auszuführen und der Befehl **"Text kopieren"** muss ausgewählt werden:

| Menü 🔺   | 0             | 🔍 🤇        | 8 😡      | 1 🕹 🕅               |
|----------|---------------|------------|----------|---------------------|
| <b>P</b> | Abre          | echnul     | ngsb     | eleg a              |
| 9        | . = (         | 1 6 T      | <b>1</b> | <b>E</b> 1 <b>%</b> |
| Kopfd    | aten          | zum /      | \bre     | chnun               |
| Abrechn  | .beleg F      | akt.beleg  | BA       | GPartne             |
| 1200000  | <u>T</u> ex   | kt kopiere | n        |                     |
|          | <u>D</u> et   | ails       |          |                     |
|          | <u>O</u> pt   | timale Bre | ite      |                     |
| Z∰ F     | <u>F</u> ixie | erung auf  | heben    |                     |

Die Nummer des Abrechnungsbeleges wird nun *leicht versunken* dargestellt. Somit befindet sich die Nummer des Beleges in der **Zwischenablage.** 

| Menü 🖌 🥑 🖯   祝 🚫 🌗                                                     | 2   <del>2</del>    4    4    4    4        | 1.2.2.1.7.2.1.0      | 9 🖷                |          |      |            |           |  |  |  |
|------------------------------------------------------------------------|---------------------------------------------|----------------------|--------------------|----------|------|------------|-----------|--|--|--|
| 💀 🖬 Abrechnungsbeleg anzeigen                                          |                                             |                      |                    |          |      |            |           |  |  |  |
| 💽   🚨 🗟 🐘 💦 🏹   🔤 🏂 🖓 🖓 🖓 🔛 🖉 🔛   🚹   🔢   🔛 Kontierung 🖓 Kärungsfall 🖆 |                                             |                      |                    |          |      |            |           |  |  |  |
| Kopfdaten zum Abr                                                      | Kopfdaten zum Abrechnungsbeleg 120000070562 |                      |                    |          |      |            |           |  |  |  |
| Abrechn.beleg Fakt.beleg BA                                            | GPartner Vertrags<br>9007000415 8840000     | konto Beginn Belegz. | Ende<br>31.12.2014 | Sim.Bel. | St 9 | Stornobel. | Storno zu |  |  |  |

# COMMUNITY

THE DIGITAL GOVERNMENT EXPERTS

Nun ist die Transaktion FKKINVBILL\_DISP - Abrechnungsbeleg anzeigen auszuführen:

| Abı | rechnungs                                    |  |  |  |  |  |  |
|-----|----------------------------------------------|--|--|--|--|--|--|
| ٦   | Transaktion 'ABRECHNUNGS' starten            |  |  |  |  |  |  |
| Q   | 🔍 Suchen nach 'Abrechnungs' mit Alle Inhalte |  |  |  |  |  |  |
| Me  | in Arbeits bereich                           |  |  |  |  |  |  |
| 0   | Abrechnungsbeleg anzeigen (FKKINVBILL_DISP)  |  |  |  |  |  |  |
| 0   | Abrechnungsbeleg anzeigen (FKKINVBILL_DISP)  |  |  |  |  |  |  |

Dies öffnet die Maske "Abrechnungsbeleg anzeigen":

| Menü 🔺   | 0          | 🗟 🚫 💽  | 🕼 🚱      | Archiv We   | eitere Selektionen | Anzahl der Einträge | 🖉   🖨 🖞 👘 🕄 🎝 💭 💭 🔽 🗖 |
|----------|------------|--------|----------|-------------|--------------------|---------------------|-----------------------|
| Abree    | chnung     | sbeleg | anzeigen | , 2         |                    |                     |                       |
| Belegnun | nmer       |        |          |             |                    |                     |                       |
| Abrech   | nungsbeleg | )      | 12       | 20000070562 | ] 🚺                |                     |                       |

In dieser Maske ist nun im Feld **"Abrechnungsbeleg"** die zuvor kopierte Nummer des Beleges einzufügen und die Transaktion Ist mit einem Klick auf die Schaltfläche **"Ausführen"** ( ) zu starten.

Dies öffnet die Maske zu den Kopfdaten mit erweiterten Rechten.

| Menŭ 🔎 🖉 🖯 I 🔞 🚱 🕒 ĥi ĥi I 🎝 🖆 🎝 🎝 I 🧊 🗖 I 🕼 🖳                                                              |                  |                        |                               |                              |                    |          |          |              |           |                                              |                     |                         |                       |
|----------------------------------------------------------------------------------------------------|------------------|------------------------|-------------------------------|------------------------------|--------------------|----------|----------|--------------|-----------|----------------------------------------------|---------------------|-------------------------|-----------------------|
| Abrechnungsbeleg anzeigen                                                                                   |                  |                        |                               |                              |                    |          |          |              |           |                                              |                     |                         |                       |
| 🕄   🚊 🗮 🏠 🍞 🔎   💆 🏂 🚛   🍙   🌆   🚺   🏗 Kontierung 🖓 Kärungsfall 🍊 🗱 Fakturierung testen   📆 Beleg stornieren |                  |                        |                               |                              |                    |          |          |              |           |                                              |                     |                         |                       |
| Kopfdaten zum Abrechnungsbeleg 120000070562                                                                 |                  |                        |                               |                              |                    |          |          |              |           |                                              |                     |                         |                       |
| Abrechn.beleg Fak<br>120000070562                                                                           | t.beleg BA<br>LA | GPartner<br>9007000415 | Vertragskonto<br>884000000320 | Beginn Belegz.<br>01.01.2014 | Ende<br>31.12.2014 | Sim.Bel. | St<br>00 | Stornobel. S | Storno zu | Externe Belegnummer<br>051Mhp{n7jkRZFF9PTbIO | Autor<br>G CUJASHIR | Abger. am<br>11.02.2021 | Abger. um<br>13:49:46 |

Analog zum Storno des Fakturierungsbeleges ist nun ein Klick auf die Schaltfläche "Beleg stornieren"

( Beleg stornieren ) auszuführen. Erneut folgt eine Aufforderung zur Eingabe der

Stornoparameter. Das Feld Stornogrund ist erneut mit dem Schlüssel "01" zu befüllen:

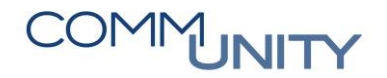

THE DIGITAL GOVERNMENT EXPERTS

| 🖃 Geben Sie St | ornoparameter ein | ×   |
|----------------|-------------------|-----|
| Stornogrund    | 01 1              |     |
|                |                   |     |
|                |                   |     |
|                |                   |     |
|                |                   |     |
|                |                   |     |
|                |                   | 2   |
|                |                   | € 🗙 |

Nachdem die Eingabe über die Schaltfläche **"Beleg stornieren"** ( ) storniert wurde, wird ein Protokoll angezeigt:

| 🖃 Abre                     | chnungsstorno beendet              | ×             |  |  |  |  |
|----------------------------|------------------------------------|---------------|--|--|--|--|
| Statistische Informationen |                                    |               |  |  |  |  |
| Status                     | Meldungstext                       | Anzahl        |  |  |  |  |
| 00                         | Stornierte Abrechnungsbelege       | 1             |  |  |  |  |
|                            |                                    |               |  |  |  |  |
|                            |                                    |               |  |  |  |  |
|                            |                                    |               |  |  |  |  |
|                            |                                    |               |  |  |  |  |
|                            |                                    |               |  |  |  |  |
|                            |                                    |               |  |  |  |  |
|                            | 🖌 ⊆ Protokoll 🔗 Abrechnungsbeleg 🔇 | & Stornobeleg |  |  |  |  |

Dieses kann ebenfalls mit einem Klick auf den grünen Haken ( ) oder einem Druck auf die *Enter-Taste* geschlossen werden. Die Transaktion **FKKINVBILL\_DISP** - **Abrechnungsbeleg anzeigen** kann nun geschlossen werden.